## Пошаговая инструкция по регистрации в ЭБС «Лань»

## 1) Регистрация в пределах университета

- 1) Переходите по ссылке <u>https://security.lanbook.com/</u> и нажимаете кнопку «Зарегистрироваться».
- Вводите свои данные:
   Имя
  - Фамилию
  - Электронную почту
  - Пароль (пароль придумываете сами)
  - И ставим галочку с (соглашаюсь с условиями использования)

| 夡 ЛАНЬ                          | Регистрация                          |
|---------------------------------|--------------------------------------|
|                                 | Введите Ваше имя                     |
| Образовательная<br>система ЛАНЬ | Фамилия *                            |
|                                 | Введите Вашу фамилию                 |
| Регистрация в системе           | E-mail *                             |
|                                 | Введите Ваш e-mail                   |
|                                 | Пароль *                             |
|                                 | Введите пароль                       |
|                                 | Пароль *                             |
|                                 | Подтвердите пароль                   |
|                                 | Соглашаюсь с условиями использования |
|                                 | Зарегистрироваться >                 |
|                                 | Уже есть аккаунт? Войти              |
|                                 | или зарегистрируйтесь с помощью      |
| Сообщить об ошибке              | w 🗉 🐇                                |
|                                 |                                      |

- После регистрации вам на почту придет письмо, необходимо подтвердить свою электронную почту. Переходите по ссылке из письма. (Все ваша почта подтверждена)
- После пройденных шагов вы заходите под своими данными в свою учетную запись ЭБС «Лань» и выбираете свой статус (обучающийся, преподаватель, сотрудник)

| Регистрация в ЭБС                                                                              |
|------------------------------------------------------------------------------------------------|
| Для работы в ЭБС нам необходимо чуть больше информации о Вас. Пожалуйста, заполните поля ниже: |
| Вы будете прикреплены к следующей организации:                                                 |
| Луганский педагогический университет                                                           |
| Статус                                                                                         |
| Уточните Ваш статус в учебном заведении или организации:                                       |
| Обучающийся<br>Преподаватель<br>Осотрудник                                                     |
| Сохранить и продолжить                                                                         |

5) Проверьте чтобы у вас в верхнем правом углу было указанно «Луганский педагогический университет»

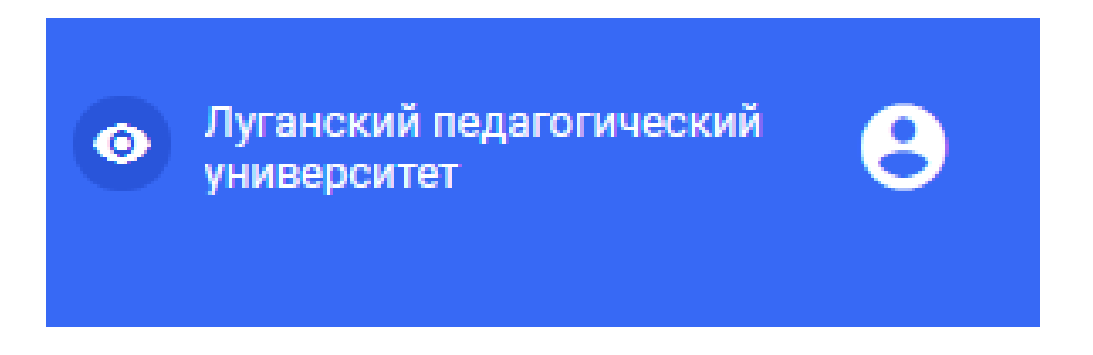

## Регистрация за пределами университета

- 1) Переходите по ссылке <u>https://security.lanbook.com/</u> и нажимаете кнопку «Зарегистрироваться».
- 2) Вводите свои данные:
  Имя
  Фамилию
  Электронную почту
  Пароль (пароль придумываете сами)
  И ставите галочку с (соглашаюсь с условиями использования)

| 夡 ЛАНЬ                          | Регистрация                          |
|---------------------------------|--------------------------------------|
|                                 | Имя *                                |
|                                 | Введите Ваше имя                     |
| Образовательная<br>система ЛАНЬ | Фамилия *                            |
|                                 | Введите Вашу фамилию                 |
| Регистрация в системе           | E-mail *                             |
|                                 | Введите Ваш e-mail                   |
|                                 | Пароль *                             |
|                                 | Введите пароль                       |
|                                 | Пароль *                             |
|                                 | Подтвердите пароль                   |
|                                 | Соглашаюсь с условиями использования |
|                                 | Зарегистрироваться >                 |
|                                 | Уже есть аккаунт? Войти              |
|                                 | или зарегистрируйтесь с помощью      |
| Сообщить об ошибке              | vk 🗯 🍫                               |
|                                 |                                      |

- После регистрации вам на почту придет письмо, необходимо подтвердить свою электронную почту. Переходи по ссылке из письма. (Все ваша почта подтверждена)
- 2) После пройденных шагов вы заходите под своими данными в свою учетную запись ЭБС «Лань» и выбираете статус (обучающийся, преподаватель, сотрудник). В разделе «Поиск организации» необходимо выбрать организацию «Луганский педагогический университет», ваша учетная запись автоматически добавиться в организацию, и вы сможете полномасштабно пользоваться ресурсами ЭБС «Лань».

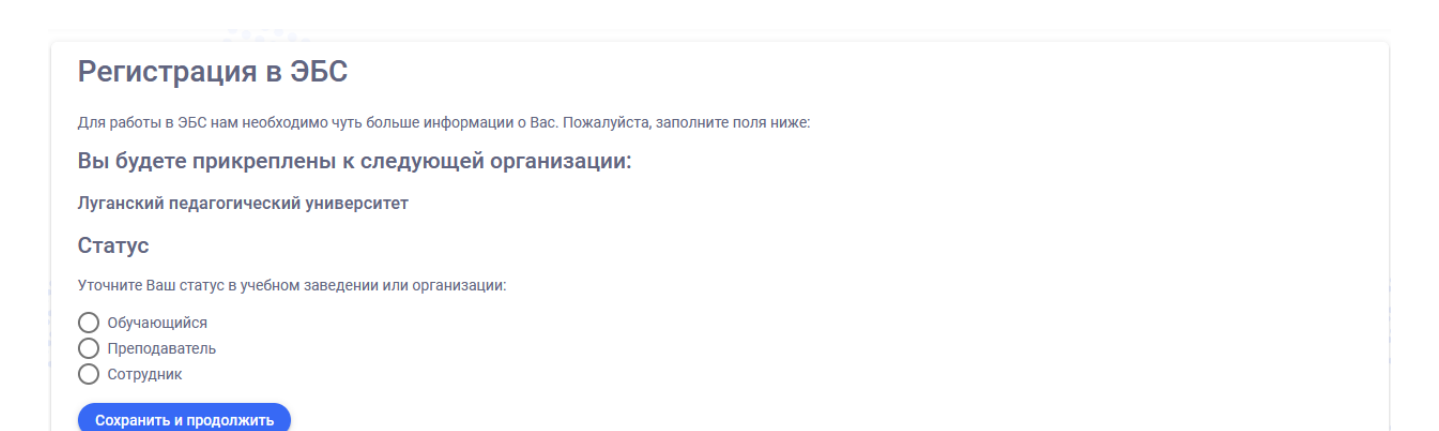